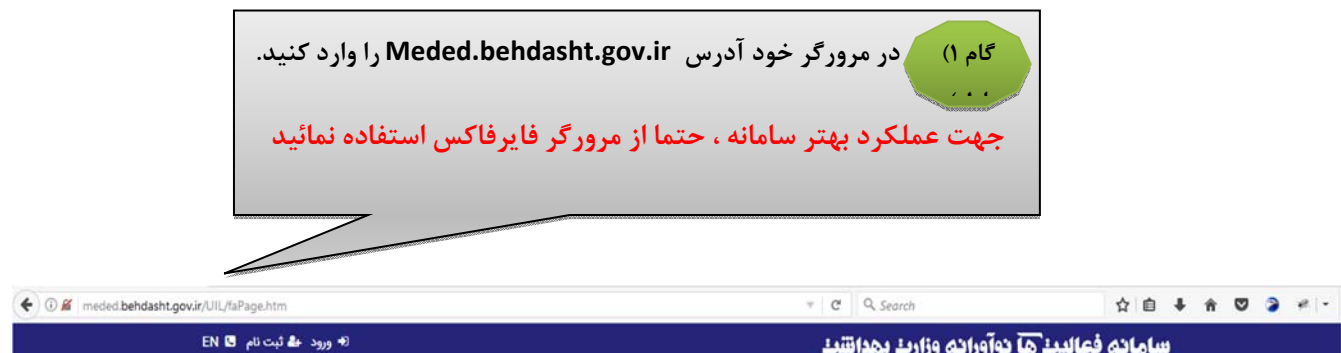

سامانه فعاليت هآ نوآورانه وزارت بهدانتنت

جستجو ورود ثبت نام اسامی برترین های جشنواره

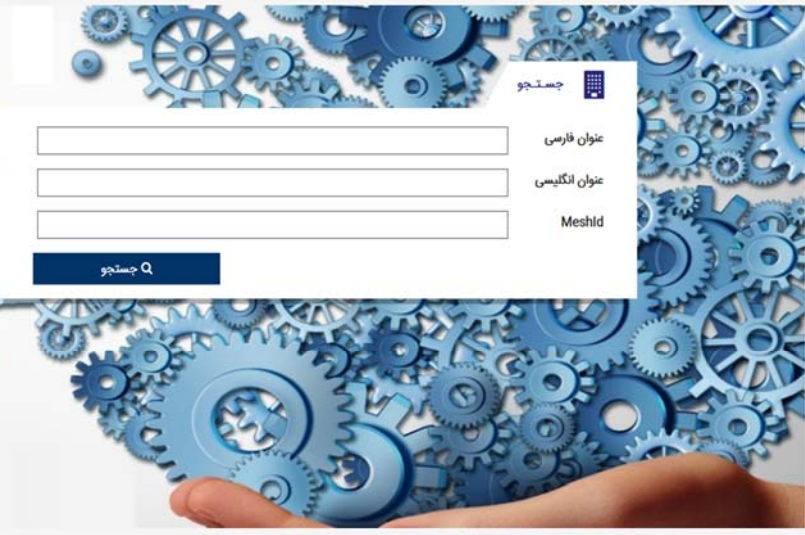

سامانه ملی فعالیتهای نوآورانه آموزشی ، فعالیتهای نوآورانه آموزشی را در دو سطح دانشگاهی و کشوری هدایت، ارزیابی و شناسائی و بالاخره منتشر می نماید قابلیت های سامانه عبارتند از

• ثبت ، هدایت و ارزشیابی فرایندهای نوآورانه، دانشورانه و دانش پژوهی آموزشی

 ذخیره، آرشیو، انتشار و به اشتراک گذاری منابع 🖕 آموزشی ارزشیابی شده در سطح دانشگاهی و ملی

• قابلیت جستجو و بازیافت و دسترسی به منابع آموزشی در سطح دانشگاهی و ملی

> کلیه حقوق مادی و معنوی این سیستم متعلق به وزرات بهداشت و درمان و آموزش کشور میباشد طراحی و پیادہ سازی شرکت فرایند گستر نیوشا

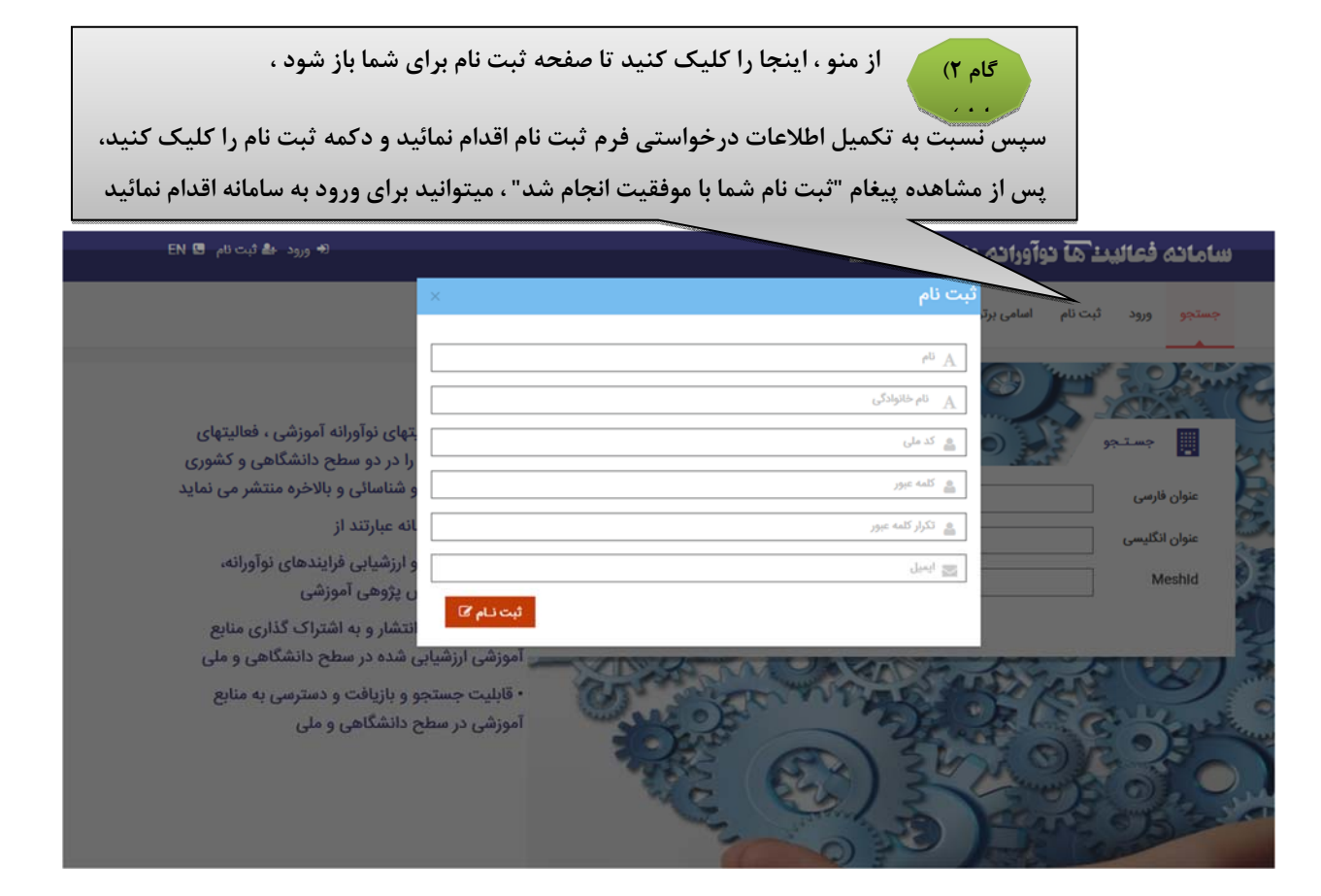

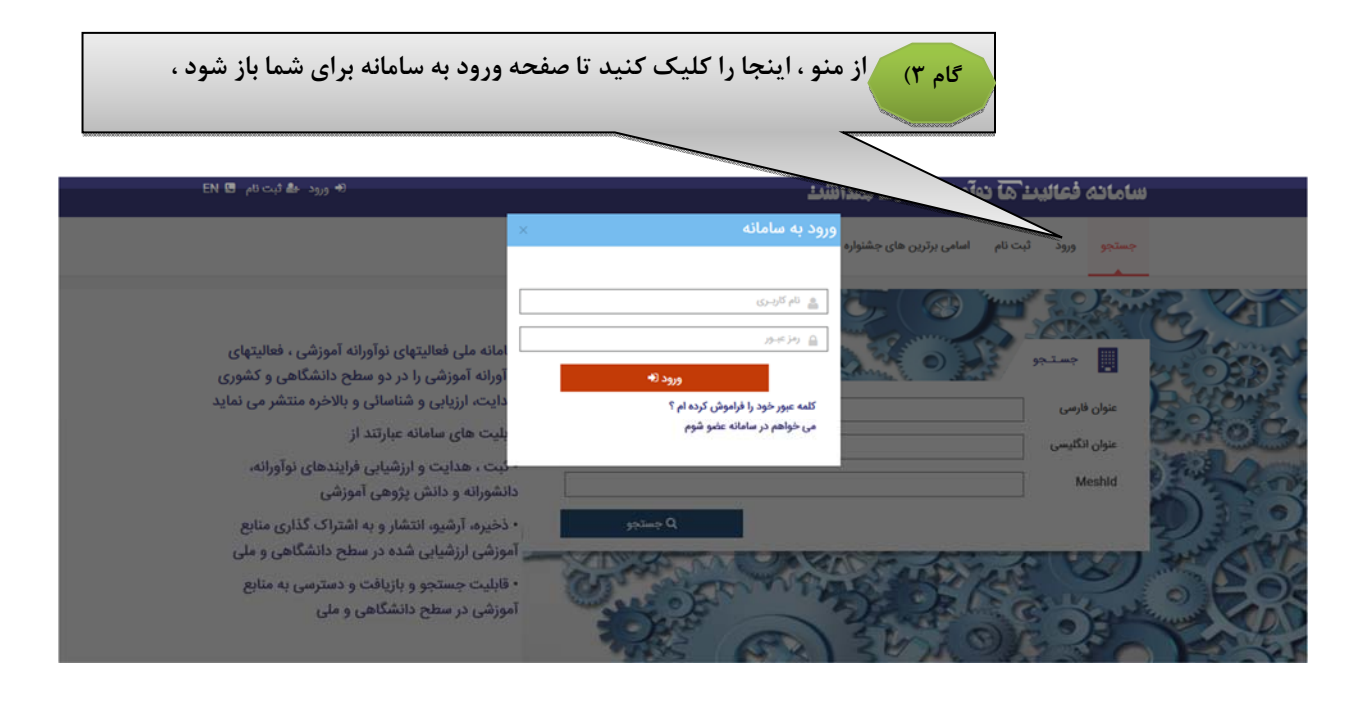

|                  | 🛛 زهرا آموزگار خوش آمدید 🗘 خروج از سیستم                           |                                  |                               |                                                  | باليٺ ها نوآورانه                            | سامانه فع            |
|------------------|--------------------------------------------------------------------|----------------------------------|-------------------------------|--------------------------------------------------|----------------------------------------------|----------------------|
|                  | خروج از سیستم                                                      | اسامی برترین های جشنواره         | تغ <mark>يير</mark> کلمه عبور | درخواست های احراز هویت من                        | درخواست جدید احراز هویت دانشگاهی             | صفحه اصلی            |
| ×                | انشگاه علوم پزشکی کرمان                                            | دانشگاه محل تحصیل• <sup>دا</sup> |                               | v                                                |                                              | جنسیت* مرد           |
| v                | زشكى                                                               | دانشكده* ا                       |                               |                                                  |                                              | نام* زهرا            |
|                  |                                                                    | کروه آموزشی*                     |                               |                                                  |                                              | فانوادكى* اموركار    |
| >                | زشكى بمومى                                                         | رشته تحصیلی* 🕅                   |                               |                                                  |                                              | کد ملی* (3090046709  |
| ~                | سومى                                                               | مقطع*                            |                               |                                                  |                                              | لفن همراه            |
| ×                | ير هيات علمي                                                       | مرتبه علمی* 🔺                    |                               |                                                  | amooz                                        | لکتروئیک* egar@h.com |
| ~                | انشگاه علوم پزشکی کرمان                                            | ارسال به دانشگاه*                |                               |                                                  |                                              | تلفن ثابت            |
|                  | ارسال به دانشگاه جهت احراز هویت                                    |                                  |                               |                                                  |                                              | ں محل کار            |
|                  |                                                                    |                                  | • • •                         |                                                  |                                              |                      |
| باز شود ،        | ں احراز هویت من برای شما ،                                         | در حواست های                     | ، نا صفحه<br>انید             | نجا را کلیک کنید<br>مواست ، منتظر به             | تا زمان بررسی درخ                            |                      |
| باز شود ،<br>ستم | ن احراز هویت من برای شما ،<br>و زمرا آموزگار خوش آمدید Ω خروج از م | در حواست های                     | ، تا صفحه<br>انید             | نجا را کلیک کنید<br>مواست ، منتظر به<br>بهدانتند | تا زمان بررسی درخ<br>فعالیتها دوآورانه وزارت | سامانه (             |

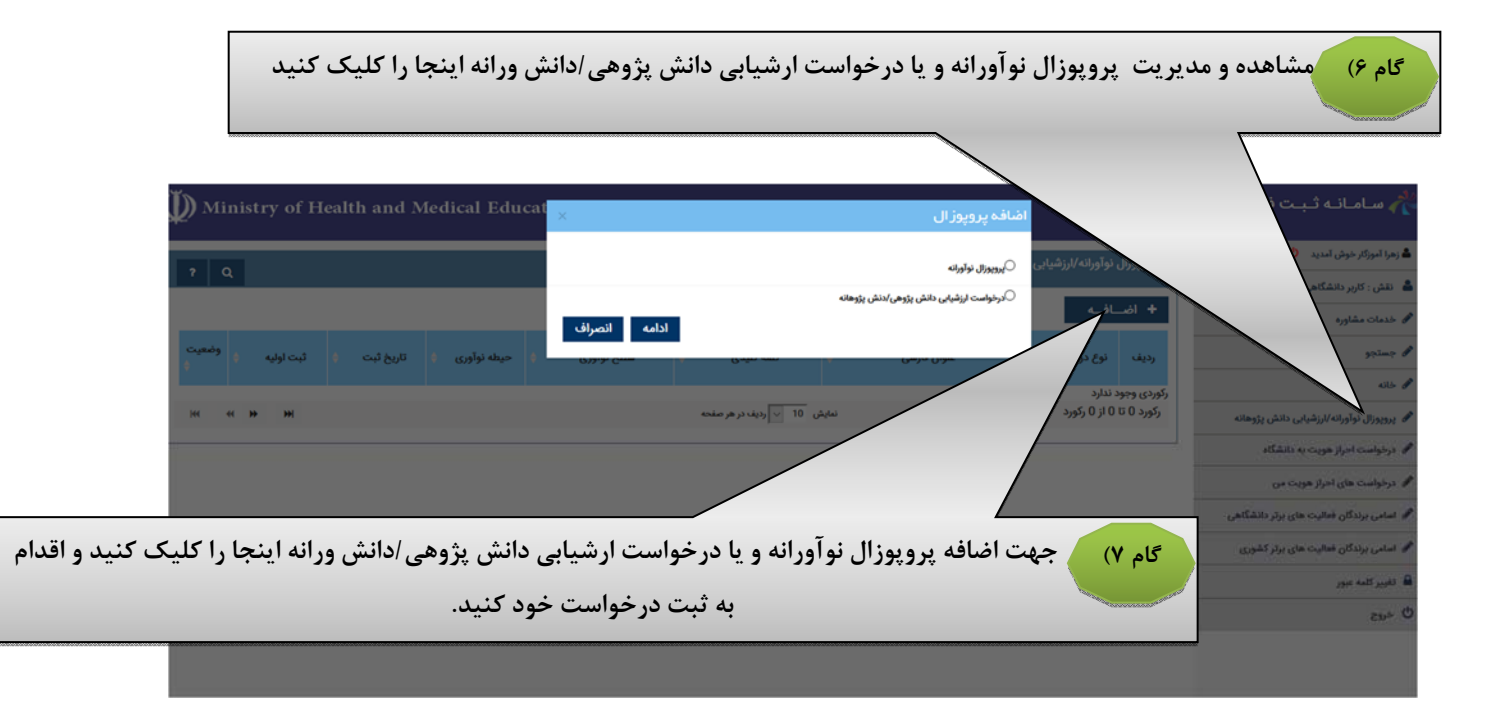

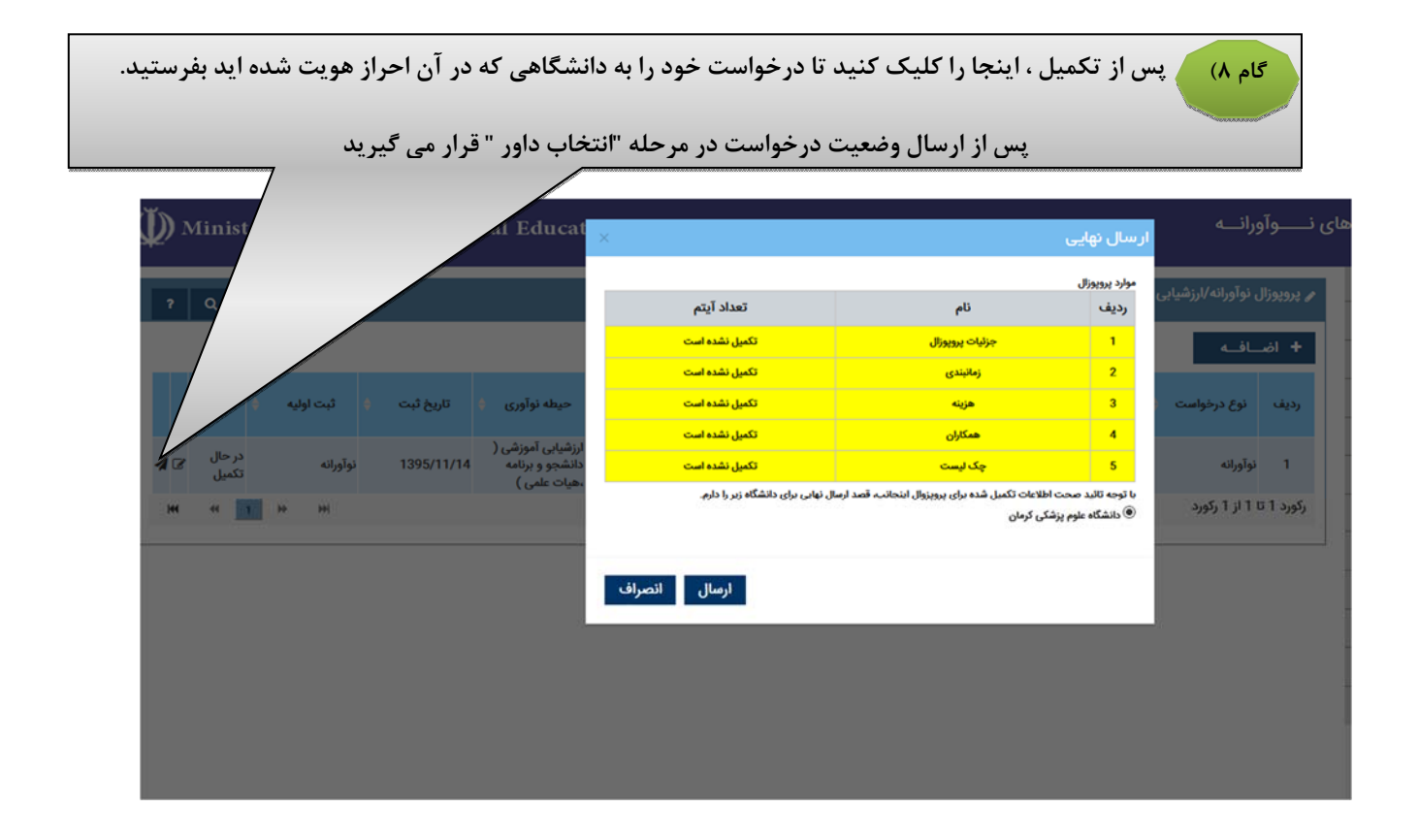

| سال درخواست ، تا زمانی که دانشگاه فرایند بررسی و داروی را انجام میدهد ، در مراجعات بعدی شما به<br>سامانه ، پروپوزال شما در وضعیت انتظار انتخاب داور می باشد                                                                                                    | گام ۱۰) پس از ار                          |
|----------------------------------------------------------------------------------------------------|-------------------------------------------|
|                                                                                                    |                                           |
| م ځانه                                                                                                    | 🛓 زهرا آموزگار خوش آمدید 🕚                |
| ۔<br>یی درخواست های احراز هویت √<br>یی درخواست های احراز هویت √                                                                                                    | 🛔 نقش : کاربر دانشگاهی                    |
|                                                                                                    | 🖋 خدمات مشاوره                            |
|                                                                                                    | yşimə 🖋                                   |
| المان والمانية المانية المانية المانية المانية المانية المانية المانية المانية المانية المانية المانية المانية                                                                                                    | ال خانه                                   |
| <ul> <li>(~~~~),</li> <li>(~~~),</li> <li>(~~~),</li></ul> | 🖋 پروپوزال نوآورانه/ارزشیابی دانش پژوهانه |
| التظار التحاب داوران 🕘 در مرحله داوري 🕘 🌔 منتظر اي كميته دانشگاهي 📶                                                                                                    | 🖋 درخواست احراز هویت به دانشگاه           |
|                                                                                                    | 🖋 درخواست های احراز هویت من               |
|                                                                                                    | 🖋 اسامی برندگان فعالیت های برتر دانشگاهی  |
| سد درخواست ارزشیانی دانش روهانه (فرایند) ب                                                                                                    | 🖋 اسامی برندگان فعالیت های برتر کشوری     |
|                                                                                                    | 🔒 تغریر کلمه عبور                         |
| 0<br>انتظار التحاب داور (مراجع علي الله التطار الحاب دارم علي الله التطار (مل كميته الله الله المال المال المال الم                                                                                                    | ڻ <sub>خردج</sub>                         |

فرایند درخواست طرح نوآورانه و ارزشیابی دانش پژوهی /دانش ورانه در زیر اورده شده است.

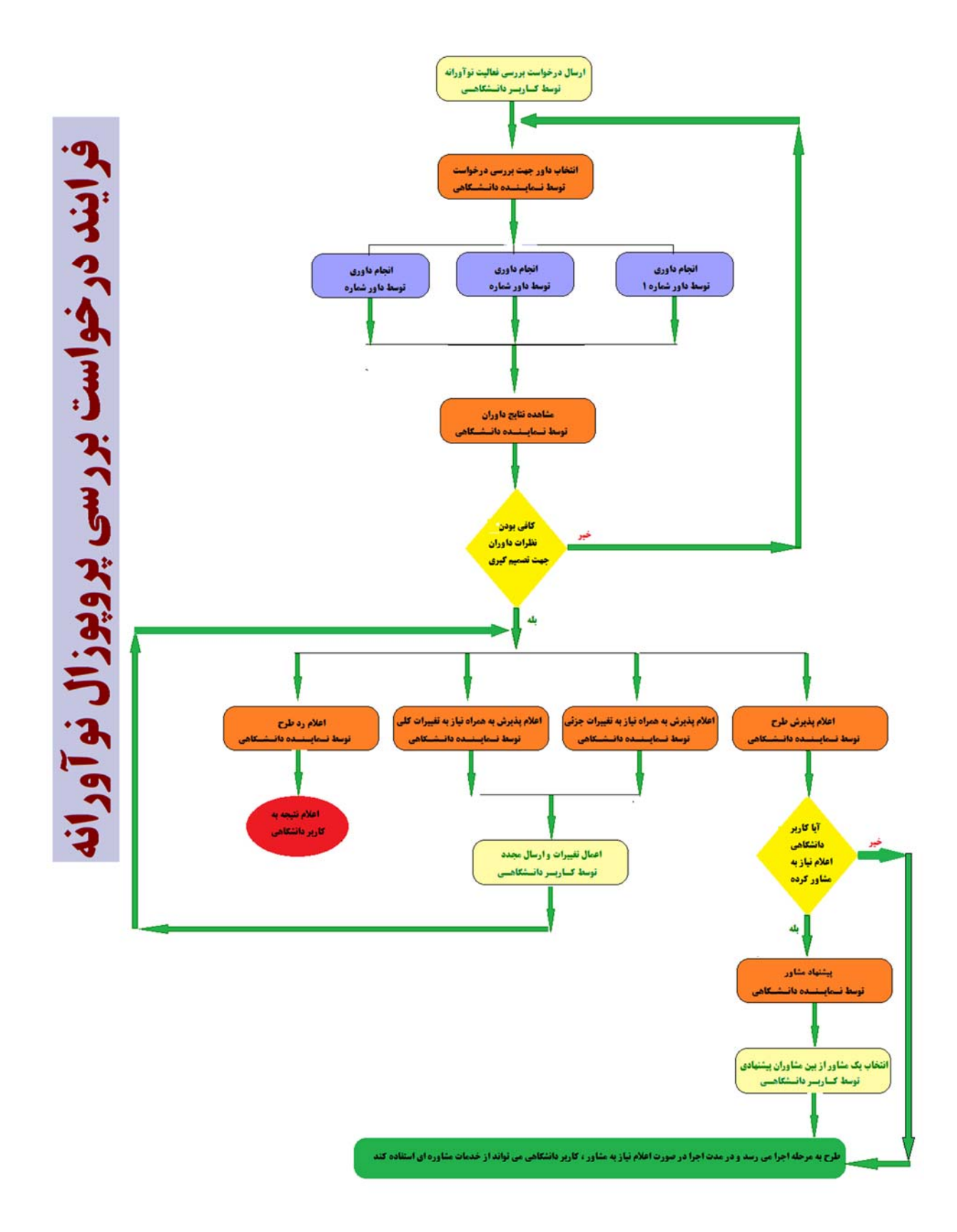

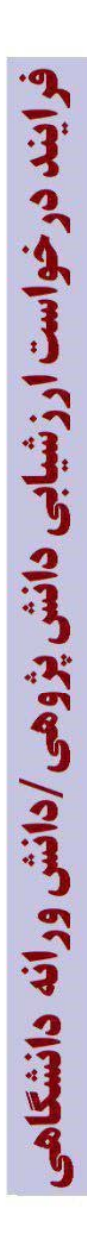

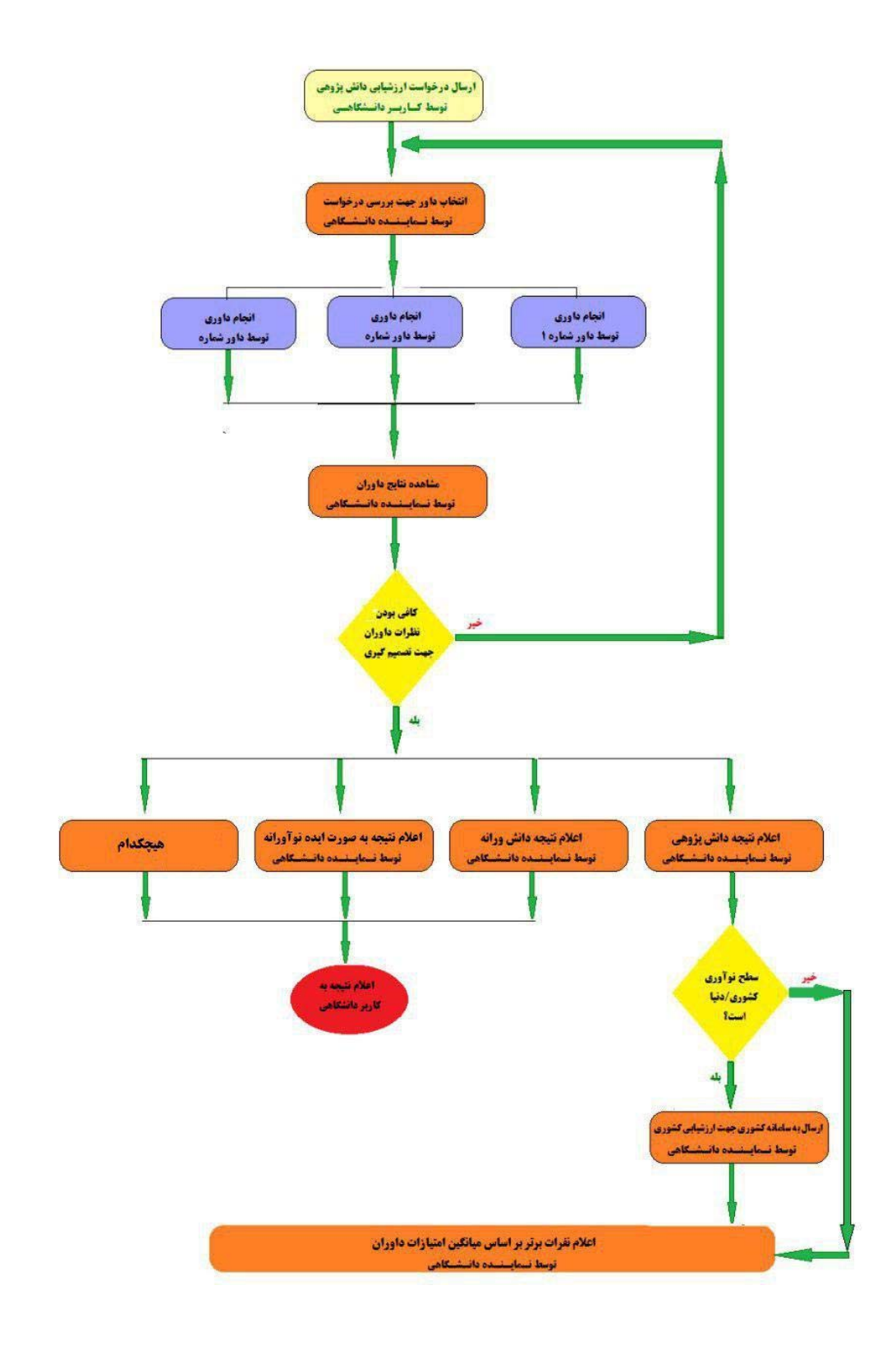